#### Моделирование цепей постоянного тока

I. Собрать цепь постоянного тока для снятия вольт-амперной характеристики (ВАХ)

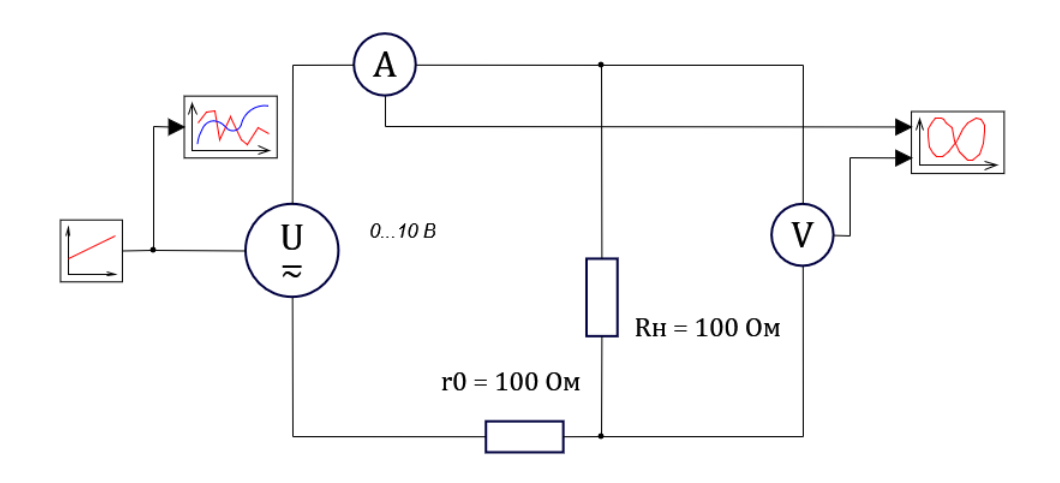

Рис. І.1. Цепь постоянного тока

Настройка блока «Источник напряжения» (из вкладки ЭЦ – Динамика)

| войства Общие Порты Визуальные слои | и             |             |
|-------------------------------------|---------------|-------------|
| азвание                             | Имя Форму.    | ла Значение |
| Амплитуда, В                        | Um            | 0           |
| Постоянная составляющая, В          | Udc           | 0           |
| Частота, Гц                         | f             | 0           |
| Фаза, эл.гр.                        | fi            | 0           |
| Сопротивление источника             |               |             |
| Вид цепи сопротивления источника    | TypeOfCircuit | R           |
| Индуктивность, Гн                   | L             | 0.01        |
| Активное сопротивление, Ом          | R             | 1           |
| ☐ Дополнительные параметры          |               |             |
| Имя на схеме                        | sc_name       | 010 B       |
| Внешний сигнал                      | U_in          | ⊿да         |

Рис. I.2. Настройка блока источник напряжения

Настройка блока «Линейный источник»: Свободный член a = 0; Коэффициент при t b = 10.

| Заданные параметры проекта: |      |
|-----------------------------|------|
| Конечное время расчета      | 1 c; |
| Минимальный шаг             | 0.2  |

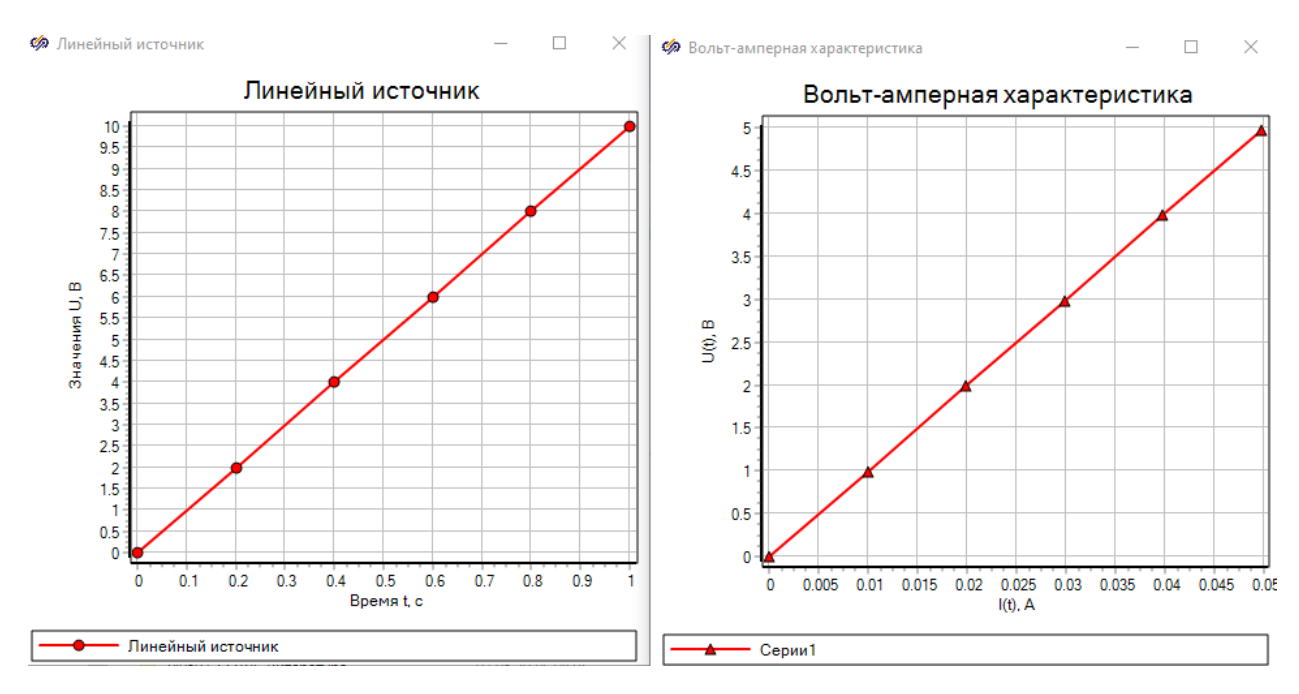

Рис. І.З. Вход-выход цепи постоянного тока

Таким образом, на левом рисунке временной график линейного источника (вход в систему), на правом – вольт-амперная характеристика (выход). Можно сделать вывод о линейности ВАХ.

II. Снятие нагрузочной прямой Uн(Iн) и зависимости мощности Pн(Iн) на сопротивление нагрузки Rн от тока Iн.

Собрать цепь, выбрав специализированные блоки из библиотеки ЭЦ – Динамика. Блок «Обобщенная цепь» из закладки Элементы для разработчика (в палитре **R-L-C** 

который используется в качестве переменного сопротивления нагрузки Rн

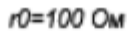

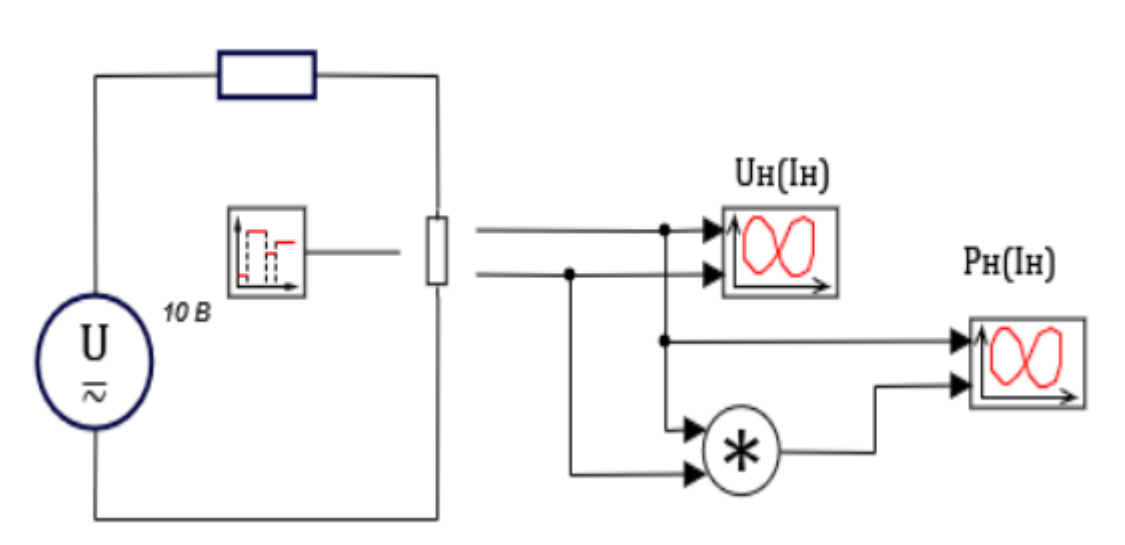

Рис. П.1. Цепь постоянного тока для снятия нагрузочной функции

#### Свойства блока «Обобщенная сеть» представлены на рисунке

| 🧐 Свойства : RLC1                        |           |         |                  | × |
|------------------------------------------|-----------|---------|------------------|---|
| Свойства Параметры Общие Порты Визуальны | ые слои   | 1       |                  |   |
| Название                                 | Имя       | Формула | Значение         |   |
| Тип элемента цепи                        | el_type   |         | R                |   |
| Сопротивление элемента, Ом               | R         |         | [1000]           |   |
| Сопротивление шунта, Ом                  | R_sh      |         | [1000000]        |   |
| Сопротивление конденсатора, Ом           | R_c       |         | [1E-6]           |   |
| Мнимое сопротивление, Ом                 | R_im      |         | [0]              |   |
| Индуктивность, Гн                        | L         |         | [0.001]          |   |
| Ёмкость, Φ                               | С         |         | [1E-6]           |   |
| Источник тока, А                         | Isrc      |         | [0]              |   |
| Мнимый источник тока, А                  | Isrc_im   |         | [0]              |   |
| Напряжение                               | U         |         | [0]              |   |
| Мнимое напряжение, В                     | U_im      |         | [0]              |   |
| Начальный ток индуктивности, А           | IL_0      |         | [0]              |   |
| Начальное напряжение конденсатора, В     | UC_0      |         | [0]              |   |
| Параметры задаваемые из портов           | in_ports  |         | Сопротивление;   |   |
| Параметры выводимые в порты              | out_ports |         | Ток; Напряжение; |   |
|                                          |           |         |                  |   |
| 3 ka 🛍 🔍 👺   A 🚟 🖳 🕑   📌 🖪               |           |         |                  |   |

#### Рис. II.2. Свойства блока «Обобщенная сеть»

Свойства блока «Кусочно-постоянная» из библиотеки «Источники» (формирует многоступенчатый выходной сигнал) представлены на рисунке

| 🏟 Свойства: PolyStep_source10 |         |          |         |          |         |                                            |
|-------------------------------|---------|----------|---------|----------|---------|--------------------------------------------|
| Свойства                      | Общие   | Порты    | Визуаль | ные слои |         |                                            |
| Название                      |         |          |         | Имя      | Формула | Значение                                   |
| Массив вр                     | ременны | ( интерв | алов    | t        |         | [[1, 1, 1, 1, 1, 1, 1, 1, 1, 1, 1, 1]]     |
| Массив зн                     | начений |          |         | у        |         | [[0.1,25,50,100,200,400,500,600,700,1000]] |

#### Рис. II.3. Свойства блока «Кусочно-постоянная»

На рисунке II.4 представлены результаты моделирования при параметрах расчета:

Минимальный (максимальный) шаг 0.001

Конечное время расчета 10

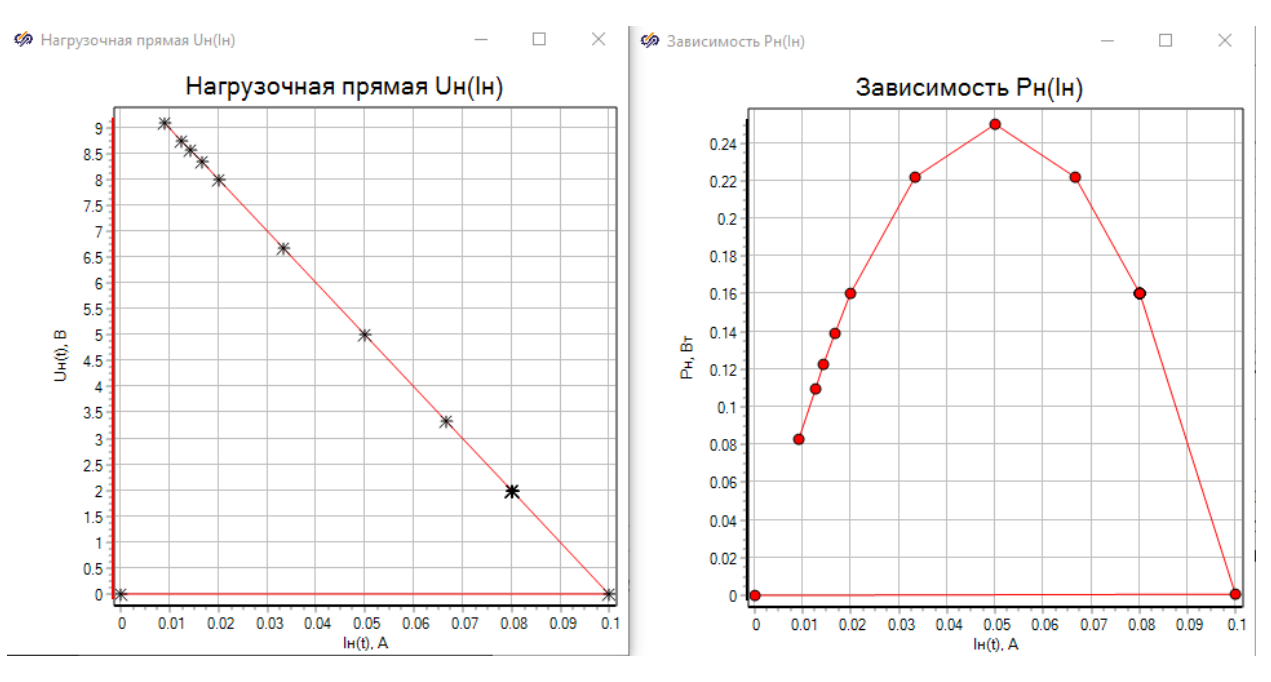

Рис. II.4. Результаты моделирования

## Моделирование цепей переменного тока

I. Собрать динамическую модель инерционного звена 1-го порядка, при подаче на вход гармонического сигнала

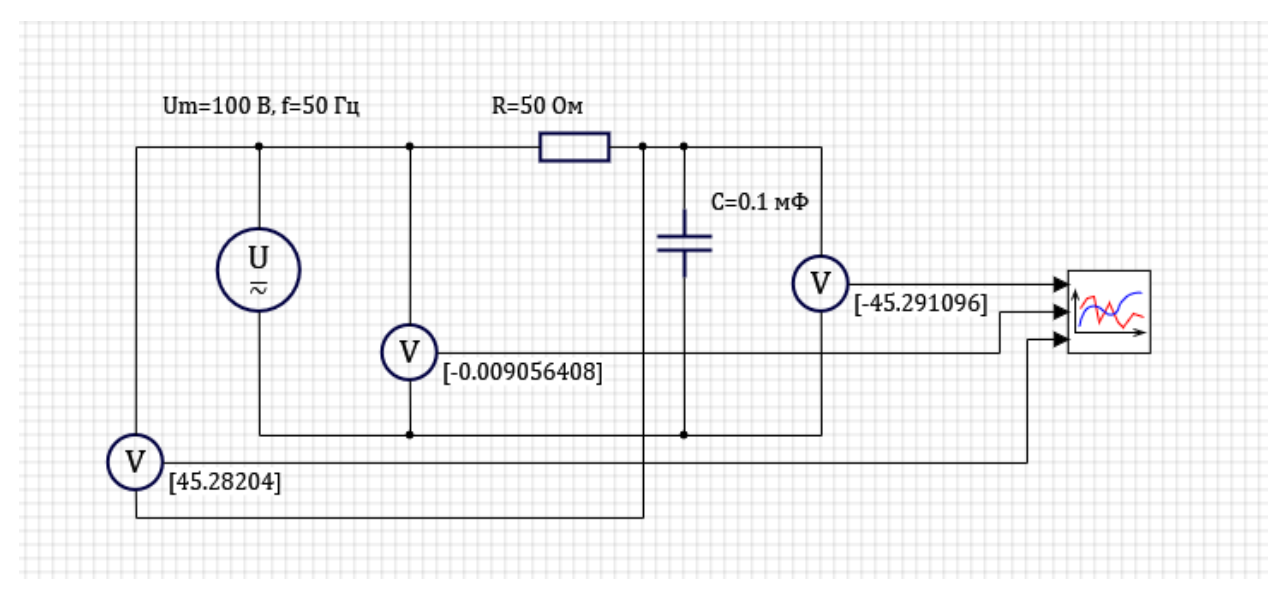

Рис. І.1. Модель инерционного звена 1-го порядка

Настройка блока «Источник напряжения» (из вкладки ЭЦ – Динамика)

| 🍻 Свойства | a: ac_U1 | I        |        |               |         |          |
|------------|----------|----------|--------|---------------|---------|----------|
| Свойства ( | Общие    | Порты    | Визуал | ьные слои     |         |          |
| Название   |          |          |        | Имя           | Формула | Значение |
| Амплиту    | уда, В   |          |        | Um            |         | 100      |
| Постоян    | ная сос  | тавляюц  | цая, В | Udc           |         | 0        |
| Частота    | , Гц     |          |        | f             |         | 50       |
| Фаза, э    | л.гр.    |          |        | fi            |         | 0        |
| 🖻 Сопроти  | ивление  | источни  | ка     |               |         |          |
| Вид เ      | цепи сог | противле | ения   | TypeOfCircuit |         | R        |
| - Инду     | ктивнос  | ть, Гн   |        | L             |         | 0.1      |
| Акти       | вное со  | противл  | ение,  | R             |         | 0.01     |
| 🗄 Дополні  | ительнь  | іе парам | етры   |               |         |          |

## Рис. І.2. Настройка блока источник напряжения

| иараметры проекта: E:\Document-20230801\A1-IVIOdCистему правления-2024(240703)\Лаоор. | аткаооты(240801)\Lvv4-240807.рп слои | : Автоматика |              |
|---------------------------------------------------------------------------------------|--------------------------------------|--------------|--------------|
| Параметры расчёта Управление расчётом Настройки проекта                               |                                      |              |              |
| Название                                                                              | Имя                                  | Формула      | Значение     |
| Основные параметры                                                                    |                                      |              |              |
| Минимальный шаг                                                                       | hmin                                 |              | 0.0001       |
| — Максимальный шаг                                                                    | hmax                                 |              | 0.0001       |
| ·····Шаг синхронизации задачи в пакете                                                | synstep                              |              | 0            |
| - Режим параллельного выполнения в пакете                                             | serial_mode                          |              | Параллельный |
| — Начальный шаг интегрирования (если 0 - выбирается автоматически)                    | startstep                            |              | 0            |
| — Метод интегрирования                                                                | intmet                               |              | Эйлера       |
| — Начальное время расчёта                                                             | starttime                            |              | 0            |
| — Конечное время расчёта                                                              | endtime                              |              | 0.06         |
| — Относительная ошибка                                                                | relerr                               |              | 0.0001       |
| — Абсолютная ошибка                                                                   | abserr                               |              | 1E-10        |
| — Относительная ошибка сравнения времени для дискретных блоков и источников           | time_rel_error                       |              | 1E-12        |
| Начальное значение неинициализированных выходов блоков                                | InitOutputsValue                     |              | 0            |
| 🗄 Генерация кода                                                                      |                                      |              |              |
| Э. Управление расчётом                                                                |                                      |              |              |
| ⊞- Настройки решения НАУ                                                              |                                      |              |              |
| 🗄 Визуализация данных                                                                 |                                      |              |              |
| 🗄 Удалённая отладка кода                                                              |                                      |              |              |
| 🖅 Сортировка блоков                                                                   |                                      |              |              |
| 🕮 – Тонкие настройки решения СЛАУ                                                     |                                      |              |              |
| 🕮 Тонкие настройки решения НАУ                                                        |                                      |              |              |
| 🗵 Электрические схемы                                                                 |                                      |              |              |

## Рис. І.З. Параметры расчета

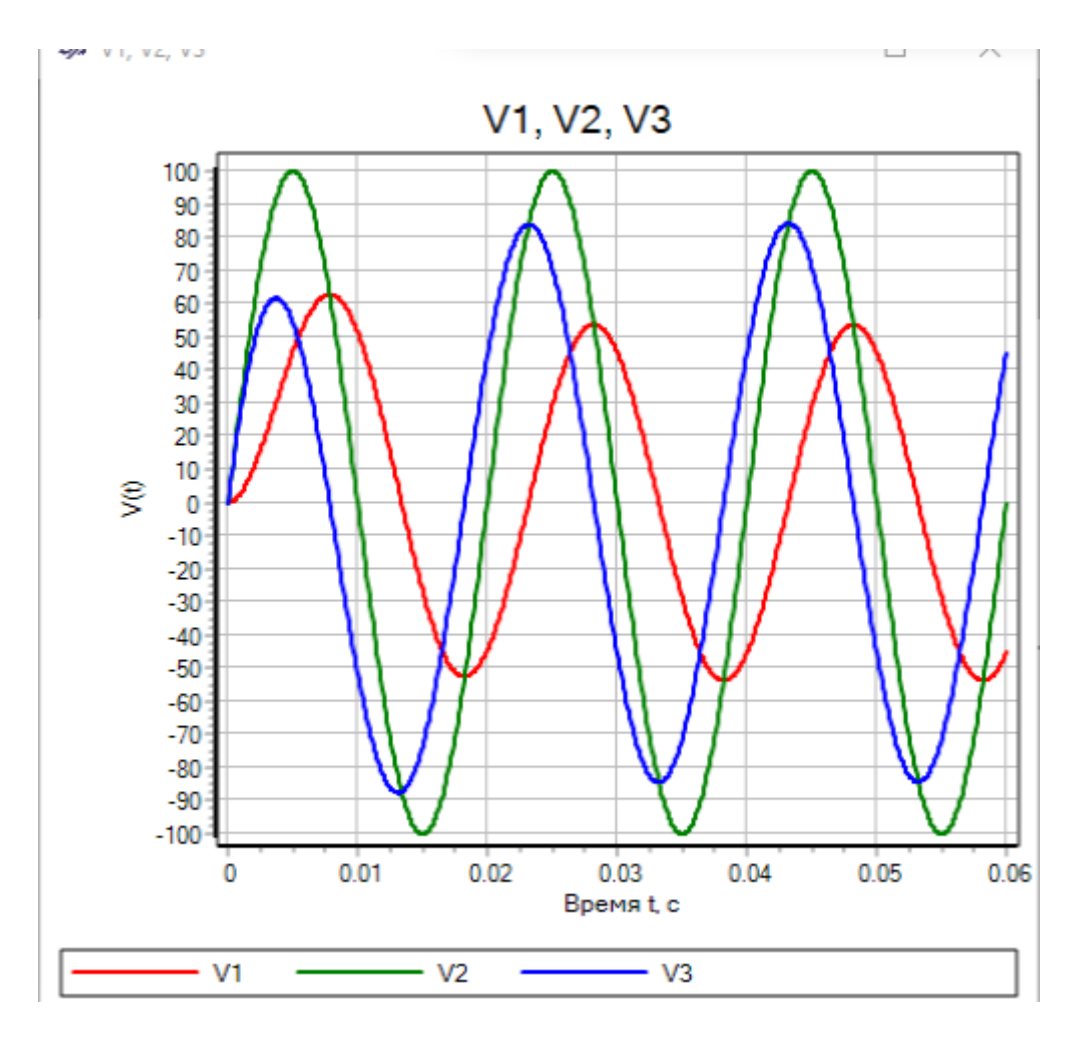

Рис. І.4. Результат моделирования

Из анализа результатов (рис.I.4) следует, что напряжение на сопротивлении V3 опережает напряжение на емкости V1 на  $90^{\circ}$ .

II. Динамическая модель инерционного звена 1-го порядка.

Рассмотрим модель инерционного звена при подаче на вход гармонического сигнала. Анализу подлежит динамика полной и активной мощности.

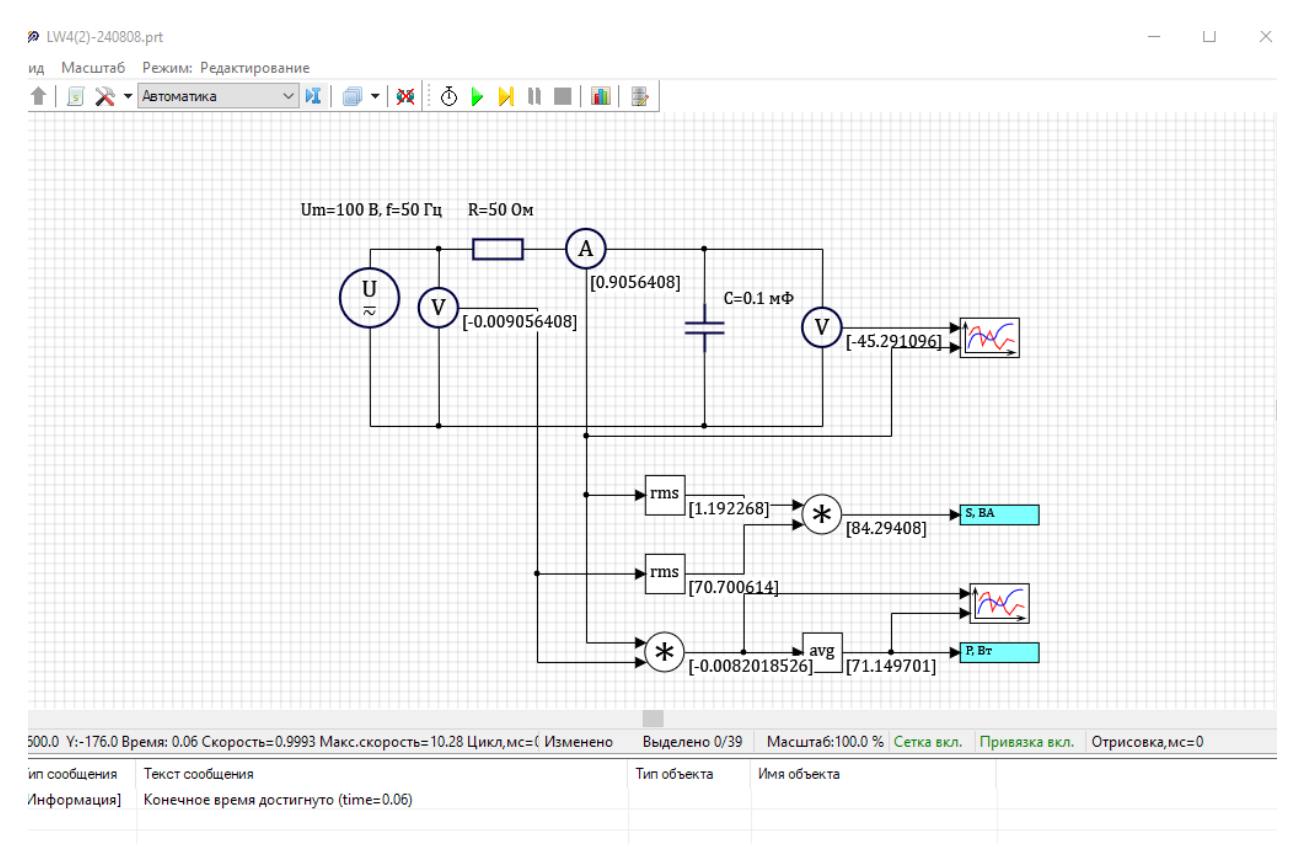

Рис. II.1. Модель задания

| 🦃 Свойства: rms1          |              |         |       |         |          |          |  |
|---------------------------|--------------|---------|-------|---------|----------|----------|--|
| Свойства                  | Параметры    | Общие   | Порты | Визуалы | ные слои |          |  |
| Название                  |              |         | Имя   |         | Формула  | Значение |  |
| Число кан                 | алов         |         | m     |         |          | 1        |  |
| Шаг дискретизации, с      |              |         | dist  |         |          | 0.0006   |  |
| Способ вычисления rms     |              |         | mod   | le      |          | Истинное |  |
| Период, с                 |              | т       |       |         | 0.02     |          |  |
| Число гармоник            |              | Ng      |       |         | 1        |          |  |
| Частота 1-й гармоники, Гц |              | f1      |       |         | 50       |          |  |
| Учитыват                  | ь постоянную | составл | A0    |         |          | □нет     |  |

Рис. II.2. Настройка блока rms – среднеквадратичное значение за период \*)

| 焥 Свойсті | ва: TAVG | i1    |                 |         |          |  |
|-----------|----------|-------|-----------------|---------|----------|--|
| Свойства  | Общие    | Порты | Визуальные слои |         |          |  |
| Название  |          |       | Имя             | Формула | Значение |  |
| Период, с | :        |       | т               |         | 0.02     |  |
| Шаг диск  | ретизаци | іи, с | dist            |         | 0.001    |  |
| Число кан | налов    |       | m               |         | 1        |  |

## Рис. II.3. Настройка блока avg – среднее значение за период \*)

<sup>\*)</sup> - Закладка «Элементы управления и обработки сигналов» библиотеки «ЭЦ-Динамика»

| раметры расчёта Управление расчётом Настройки проекта                     |                  |         |              |
|---------------------------------------------------------------------------|------------------|---------|--------------|
| азвание                                                                   | Имя              | Формула | Значение     |
| Основные параметры                                                        |                  |         |              |
| — Минимальный шаг                                                         | hmin             |         | 0.0001       |
| — Максимальный шаг                                                        | hmax             |         | 0.0001       |
| — Шаг синхронизации задачи в пакете                                       | synstep          |         | 0            |
| - Режим параллельного выполнения в пакете                                 | serial_mode      |         | Параллельный |
| Начальный шаг интегрирования (если 0 - выбирается автоматически)          | startstep        |         | 0            |
| — Метод интегрирования                                                    | intmet           |         | Эйлера       |
| Начальное время расчёта                                                   | starttime        |         | 0            |
| Конечное время расчёта                                                    | endtime          |         | 0.06         |
| Относительная ошибка                                                      | relerr           |         | 0.0001       |
| - Абсолютная ошибка                                                       | abserr           |         | 1E-10        |
| Относительная ошибка сравнения времени для дискретных блоков и источников | time_rel_error   |         | 1E-12        |
| Начальное значение неинициализированных выходов блоков                    | InitOutputsValue |         | 0            |
| Генерация кода                                                            |                  |         |              |
| Управление расчётом                                                       |                  |         |              |
| Настройки решения НАУ                                                     |                  |         |              |
| ⊢ Визуализация данных                                                     |                  |         |              |
| — Удалённая отладка кода                                                  |                  |         |              |
| - Сортировка блоков                                                       |                  |         |              |
| — Тонкие настройки решения СЛАУ                                           |                  |         |              |
| ⊢ Тонкие настройки решения НАУ                                            |                  |         |              |
| Электрические схемы                                                       |                  |         |              |

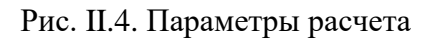

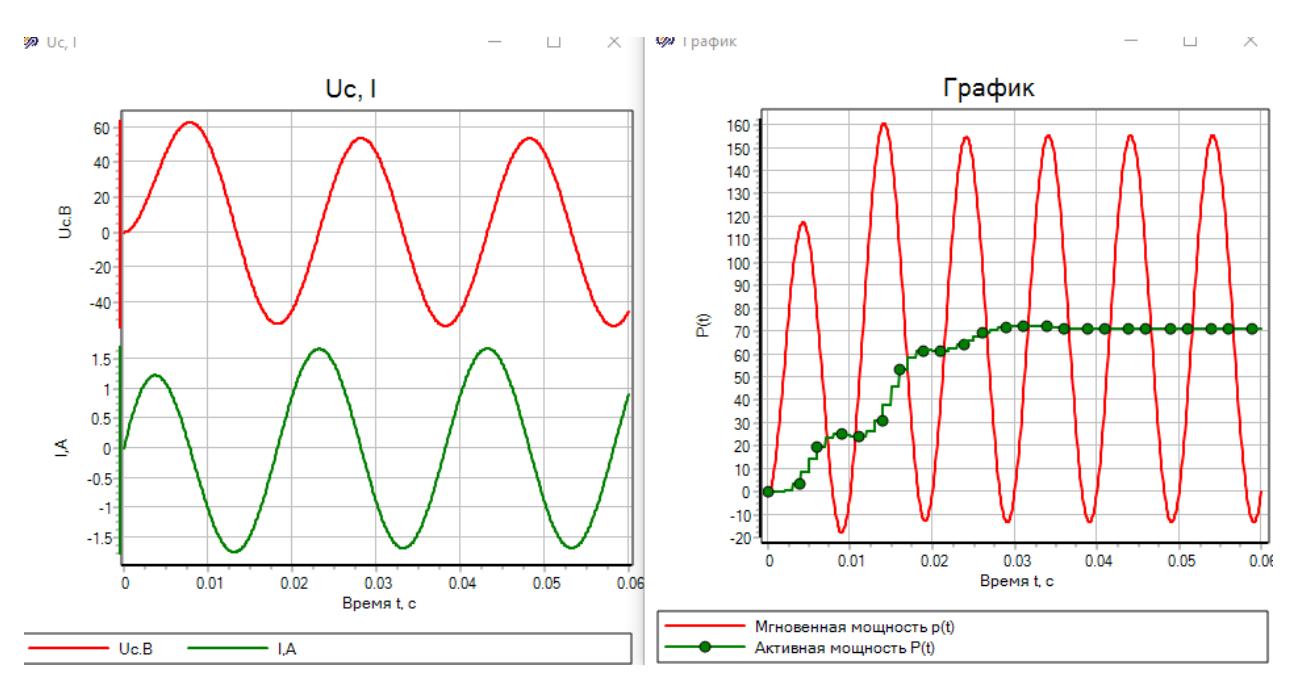

Рис. II.5. Результаты моделирования

Результаты моделирования позволяют исследовать динамику полной и активной мощности инерциального звена.

# III. Цепь гармонического тока с использованием блоков из библиотеки «ЭЦ – Статика»

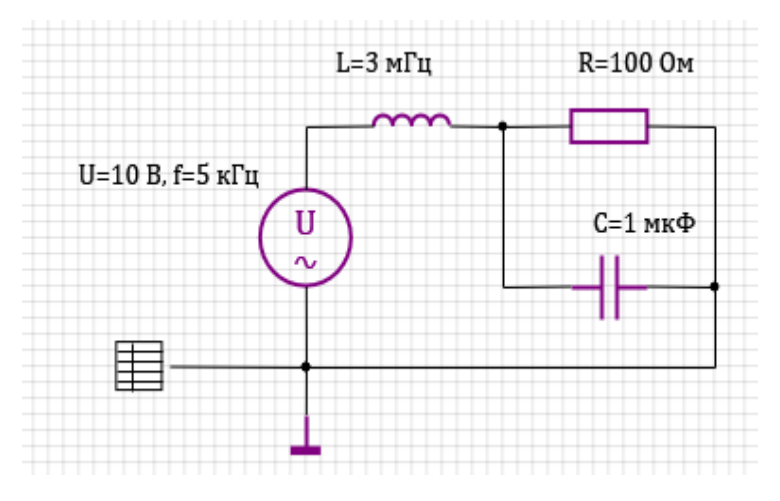

Собрать цепь, выбрав специализированные блоки из библиотеки ЭЦ – Статика.

Рис. III.1. Цепь гармонического тока

Свойства блока «Параметры контура» из вкладки «Элементы топологии» представлены на рисунке III.2.

| Название                        | Имя                | Формула | Значение            |
|---------------------------------|--------------------|---------|---------------------|
| Метод расчета                   | method             |         | В комплексных числа |
| Базовый метод расчёта           | top_method         | [1]     | [1]                 |
| Метод интегрирования            | int_method         |         | Неявный трапеций;   |
| Способ расчёта начального сос   | init_mode          |         | Заданные н.у.;      |
| Номинальная частота контура, Гц | f_nom              |         | [5000]              |
| Максимальное к-во итераций к    | iter_count         |         | 5                   |
| Выполнять также на предварит    | execallsteps       |         | ⊿да                 |
| Параметры задаваемые из пор     | in_ports           |         |                     |
| Включить отладочную печать      | enable_debug_print |         | Пнет                |
| Зключить отладочную печать      | enable_debug_print |         | Нет                 |

Рис. III.2. Свойства блока «Параметры контура»

| ойства             | Параметры      | Общие     | Порты  | Визуальные сло | и       |                      |
|--------------------|----------------|-----------|--------|----------------|---------|----------------------|
| азвание            |                |           | Имя    |                | Формула | Значение             |
| Напряж             | кение (rms), E | В         | Urm    | s              |         | 10                   |
| Частот             | а, Гц          |           | f      |                |         | 5000                 |
| Угол, э            | л.гр.          |           | fi     |                |         | 0                    |
| Действ             | зительная сос  | тавляю    | . Ure  |                |         | 10                   |
| мнима              | я составляюц   | цая напр. | Uim    |                |         | 0                    |
| Сопрот             | ивление исто   | чника     |        |                |         |                      |
| — <mark>Вид</mark> | цепи сопроти   | вления.   | Туре   | ofCircuit      |         | нет                  |
| Инд                | уктивность, Г  | н         | L      |                |         | 0.001                |
| Акти               | ивное сопроти  | ивление,. | R      |                |         | 1                    |
| ∃ Дополн           | ительные       |           |        |                |         |                      |
| Зад                | ать напряжен   | ие чере.  | U_in   |                |         | □нет                 |
| Зад                | ать частоту че | ерез порт | т F_in |                |         | □нет                 |
| Цве                | т              |           | obj_   | color1         |         | 8388736              |
| шри                | ιфт            |           | obj_   | font           |         | Cambria              |
| мет                | од расчета     |           | met    | hod            |         | В комплексных числах |
| Мод                | цель rms       |           | rms    | _              | [1]     | [1]                  |

Рис. III.3. Свойства блока «Источник напряжения»

| ойства Параметры Общие П  | орты Визуальные слои |         |          |  |
|---------------------------|----------------------|---------|----------|--|
| звание                    | Имя                  | Формула | Значение |  |
| Вид цепи                  | Туре                 |         | L        |  |
| Сопротивление, Ом         | R_                   |         | [1]      |  |
| Тип элемента цепи         | el_type              |         | RL       |  |
| Сопротивление шунта, Ом   | R_sh                 | self.R_ | [1]      |  |
| Сопротивление конденсатор | R_c                  |         | [0]      |  |
| Мнимое сопротивление, Ом  | R_im                 |         | [0]      |  |
| Индуктивность, Гн         | L                    |         | [0.003]  |  |
| Ёмкость, Φ                | С                    |         | [1]      |  |
| Источник тока, А          | Isrc                 |         | [0]      |  |
| Мнимый источник тока, А   | Isrc_im              |         | [0]      |  |
| Напряжение                | U                    |         | [0]      |  |
| Мнимое напряжение, В      | U_im                 |         | [0]      |  |
| Начальный ток индуктивнос | IL_0                 |         | [0]      |  |
| Начальное напряжение кон  | UC_0                 |         | [0]      |  |
| Параметры задаваемые из п | in_ports             |         |          |  |
| Дополнительные            |                      |         |          |  |
| Kr                        | Kr                   |         | 0        |  |
|                           |                      |         |          |  |
|                           |                      |         |          |  |

Рис. III.4. Настройка блока «RLC-цепь» (L) вкладки «Электротехнические элементы» библиотеки ЭЦ - Статика

| Параметры расчета:             |       |
|--------------------------------|-------|
| минимальный (максимальный) шаг | 0.001 |
| конечное время расчета         | 0.1   |

После запуска схемы на моделирование приходим к результатам моделирования. Результаты моделированияв виде токов в ветвях контролируются в окнах «Свойства» на закладке «Параметры»:

| 🧐 Свойства: Z1           |           |       |       |            |              | —             | × |  |  |
|--------------------------|-----------|-------|-------|------------|--------------|---------------|---|--|--|
| Свойства                 | Параметры | Общие | Порты | Визуальные | слои         |               |   |  |  |
| Название                 |           |       |       | Имя        | Зна          | чение         |   |  |  |
| Ток комплексный (rms), А |           |       | I_out | 0.0        | 2112682031-0 | ).1500589063i |   |  |  |
| Ток (rms/                | /inst), A |       |       | I_rms      | 0.1          | 51538833      |   |  |  |

| 🧀 Свойства: Z2           |           |       |       |            |                               |              |  |  | — |  | × |
|--------------------------|-----------|-------|-------|------------|-------------------------------|--------------|--|--|---|--|---|
| Свойства                 | Параметры | Общие | Порты | Визуальные | слои                          |              |  |  |   |  |   |
| Название                 |           |       |       | Имя        | Зна                           | чение        |  |  |   |  |   |
| Ток комплексный (rms), А |           |       | I_out | -0.        | -0.04142718729-0.01991155904i |              |  |  |   |  |   |
| Ток (rms/inst), А        |           |       |       | I_rms      | 0.0                           | .04596392097 |  |  |   |  |   |

| 🔊 Свойства: Z3           |           |       |       |            |          |          |         | —   | × |  |  |
|--------------------------|-----------|-------|-------|------------|----------|----------|---------|-----|---|--|--|
| Свойства                 | Параметры | Общие | Порты | Визуальные | е слои   |          |         |     |   |  |  |
| Название                 |           |       |       | Имя        | Зна      | чение    |         |     |   |  |  |
| Ток комплексный (rms), А |           |       | I_out | 0.0        | 62554007 | 6-0.13   | 0147342 | 73i |   |  |  |
| Ток (rms/                | 'inst), A |       |       | I_rms      | 0.1      | 44399916 | 4       |     |   |  |  |

Рис. III.5. Результаты моделирования